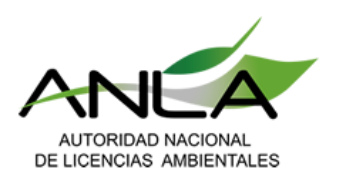

**GRUPO DE ATENCIÓN AL CIUDADANO** 

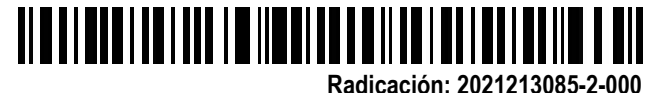

Fecha: 2021-10-01 15:29 - Proceso: 2021213085 Trámite: 248-REC - Derecho de Petición Reclamo 15REC

2.1

Bogotá, D.C., 2021-10-01 15:29

Señor Ciudadano Anónimo

## Asunto: Respuesta al radicado ANLA 2021209152-1-000 sobre la falla en el funcionamiento del chat. 15REC0022-00-2021

Respetado ciudadano:

De acuerdo con su solicitud en la que expresa que el "siempre que intentamos ingresar al chat este no funciona", le informamos que se verificó la información y no se encontró alguna falla técnica en este canal de atención. Asimismo, esta Autoridad adjunta el instructivo de canal de chat para su conocimiento; agradecemos mucho la información aportada para seguir mejorando.

En los anteriores términos se resuelve su solicitud y quedamos atentos a aclarar cualquier inquietud adicional relacionada con los temas puntuales de competencia de – ANLA – (Decretos 3573 de 2011, 376 de 2020 y 1076 de 2015) a través de los siguientes canales: Presencialmente en el Centro de Orientación Ciudadano – COC – ubicado en la carrera 13A No 34-72 locales 110, 111 y 112 de Bogotá D.C., en horario de lunes a viernes de 8:00 a.m. a 4:00 p.m. jornada continua; Sitio web de la Autoridad www.anla.gov.co; Correo Electrónico licencias@anla.gov.co; Buzón de – PQRSD – http://web.anla.gov.co:85/pqr/; GEOVISOR – SIAC – http://sig.anla.gov.co:8083 - para acceder a la información geográfica de los proyectos; Chat Institucional ingresando al sitio web ANLA o Línea Telefónica directa 2540111, línea gratuita nacional 018000112998.

Adicionalmente, podrá consultar los expedientes de esta Autoridad a partir del año 2013, a través de la Ventanilla Integral de Tramites Ambientales en Línea – VITAL – http://vital.minambiente.gov.co/SILPA/TestSilpa/security/login.aspx - (administrada por el Ministerio de Ambiente y Desarrollo Sostenible).

Finalmente, le invitamos a conocer las medidas adoptadas por – ANLA – con ocasión de la Emergencia Sanitaria causada por el Virus Covid-19, a través del siguiente enlace http://www.anla.gov.co/noticias/344-medidas-anla-por-covid-19.

Cordialmente,

Oficinas: Carrera 13 A No. 34 – 72 Edificio 13 35 Pisos 8 al 11 Bogotá, D.C. Centro de Orientación y Radicación de Correspondencia: Carrera 13 A No. 34 – 72 Edificio 13 35 Locales 110 al 112 Bogotá, D.C. Código Postal 110311156 Nit.: 900.467.239-2 Línea de Orientación y Contacto Ciudadano: 57 (1) 2540100 / 018000112998 PBX: 57 (1) 2540111 www.anla.gov.co Página 1 de 2

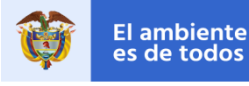

**GRUPO DE ATENCIÓN AL CIUDADANO** 

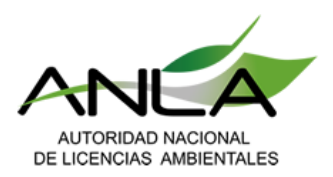

Radicación: 2021213085-2-000 Fecha: 2021-10-01 15:29 - Proceso: 2021213085 Trámite: 248-REC - Derecho de Petición Reclamo 15REC

and llos

JUAN CARLOS MENDEZ BELTRAN Coordinador del Grupo de Atención al Ciudadano

Anexos: Si

Medio de Envío: Correo Electrónico

Ejecutores NATHALIA PARADA RODRÍGUEZ Profesional Universitario

Nathalkiam

Revisor / L der ALVARO HERNAN PAIPA GALEANO Profesional Especializado

Alvert Pare S

Fecha:29/09/2021

Archívese en: 15REC0022-00-20211 Plantilla\_Oficio\_SILA\_v5\_42800

Nota: Este es un documento electrónico generado desde los Sistemas de Información de la ANLA. El original reposa en los archivos digitales de la Entidad.

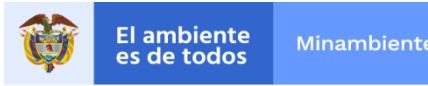

## Paso a paso CHATBOT

1. Ingresa al ícono del chatbot dando clic

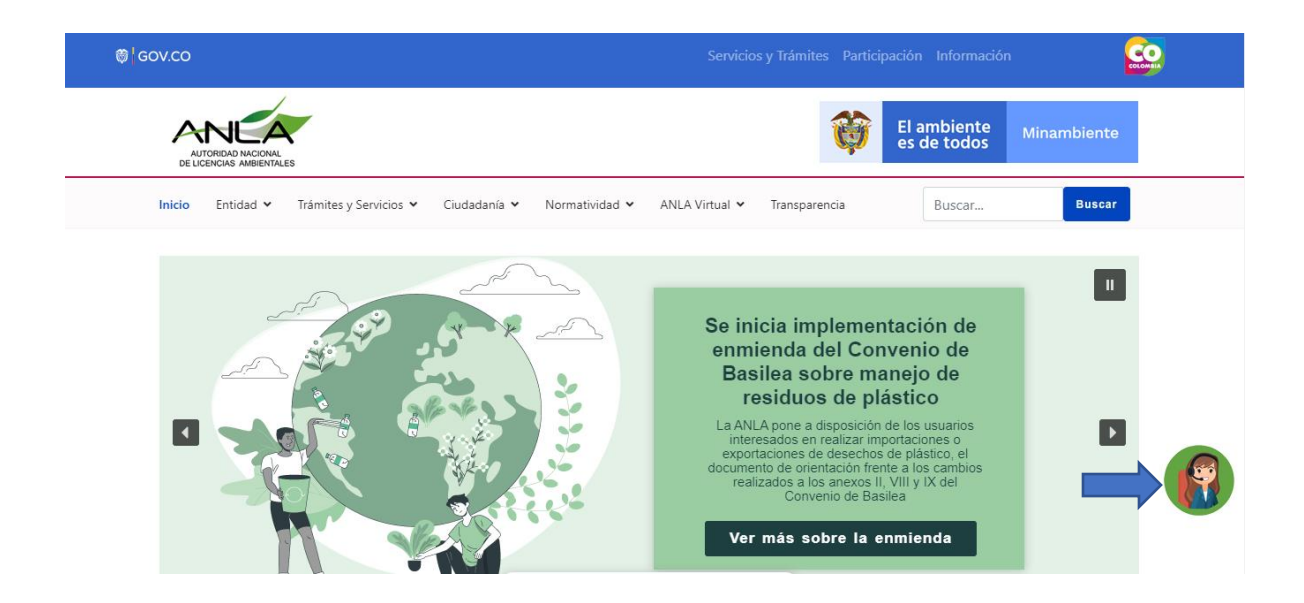

2. Diligencia tus datos personales y acepta la política de protección de datos.

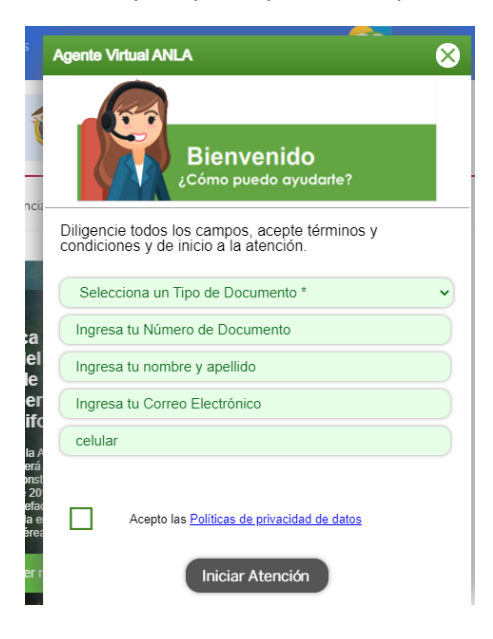

3. Indique su pregunta para que el chatbot le ayude a resolverla

| Que es licencia ambiental? >                                                       |  |  |
|------------------------------------------------------------------------------------|--|--|
| Encontré estos resultados para ti, elige la opción<br>que se ajuste a tu necesidad |  |  |
| ¿Cuál es el proceso de solicitud de licencia ambiental?<br>Aquí puede c            |  |  |
| Seleccionar                                                                        |  |  |
| ¿Cuál es el tiempo que se demora la solicitud de licencia<br>ambiental?            |  |  |
| el tiempo del trámite de licencia ambiental lo puede verificar en<br>el Decreto 10 |  |  |
| Seleccionar                                                                        |  |  |
| Escriba un mensaje 🖉 🔺                                                             |  |  |

4. Si el chatbot no encuentra la respuesta que estas buscando te preguntara si resolviste la inquietud.

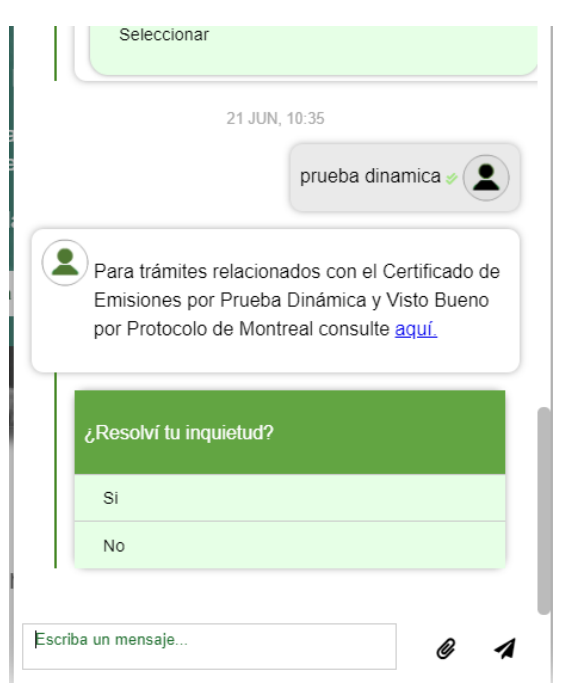

5. Si seleccionas la opción No te preguntara si deseas pasar con un agente

|         | ¿Resolví tu inquietud?                                                                |            |  |
|---------|---------------------------------------------------------------------------------------|------------|--|
| 10      | Si                                                                                    |            |  |
|         | No                                                                                    |            |  |
|         | 21 JUN, 10:37                                                                         |            |  |
|         |                                                                                       | No >       |  |
|         | Lamento no haber podido solucionar tu<br>inquietud.¿deseas comunicarte con un agente? |            |  |
|         | Si                                                                                    |            |  |
|         | No                                                                                    |            |  |
|         |                                                                                       |            |  |
| Escriba | a un mensaje                                                                          | @ <b>1</b> |  |

6. Inmediatamente te comunicara con un agente, si quieres comunicarte desde un principio con un agente que te ayude en tu solicitud por favor coloca la palabra <u>asesor o Agente</u> y en breve serás trasladado con un agente de servicio.

|        | ,                                                                                                    |  |  |
|--------|----------------------------------------------------------------------------------------------------|--|--|
|        | Vistos Buenos                                                                                                    |  |  |
|        | Certificaciones                                                                                                    |  |  |
|        | 21 JUN, 10:27                                                                                                    |  |  |
|        | asesor ≠ 👤                                                                                                    |  |  |
|        | Para agilizar tu solicitud, te estoy comunicando<br>de inmediato con un asesor de servicio que<br>atenderá tu solicitud |  |  |
|        | No deseo esperar en línea                                                                                               |  |  |
|        | Hola, te atendere en un momento.                                                                                        |  |  |
| Faaril |                                                                                                    |  |  |
| Eschi  | a un mensaje Ø 1                                                                                                    |  |  |